# Guide de dépôt d'une demande de subvention Appel à Projets « Politique de la Ville » 2022 et « Ville Vie Vacances » 2022

### 1) Commencer sa demande :

Ce process s'adresse aux associations ayant déjà un compte Paris asso fonctionnel. Si vous n'avez pas de compte Paris association ou pas d'accès personnel, merci de consulter les annexes 6 et 7.

Sur Paris Asso, cliquer sur « Faire une demande de subvention » :

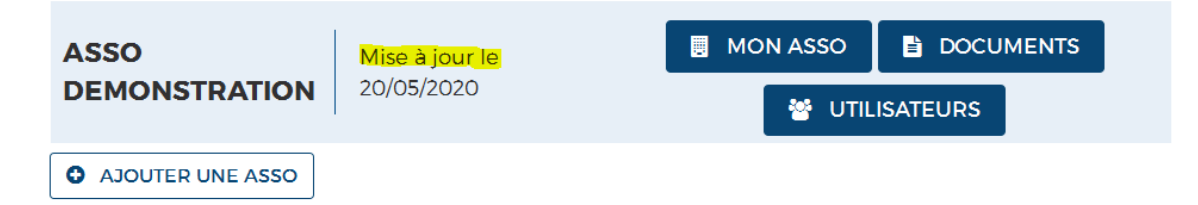

# Et j'utilise les services Paris Asso

| Subventions          | Créneaux sportifs                         | Affichage numérique                  |  |  |
|----------------------|-------------------------------------------|--------------------------------------|--|--|
| FAIRE UNE DEMANDE DE | FAIRE UNE DEMANDE DE 🔶<br>CRÉNEAU SPORTIF | DÉPOSER UNE DEMANDE 🔶<br>D'AFFICHAGE |  |  |

### Le service Subvention s'ouvre :

| ← → C                                                                                                    | C i https://w36-subventions-fo.rec.apps.paris.mdp/subventions/ASSO/accueil.do?method=init                                                                                                    |                                                                              |  |  |
|----------------------------------------------------------------------------------------------------|----------------------------------------------------------------------------------------------------|------------------------------------------------------------------------------|--|--|
| 🗰 Applications Ġ Google 🚯 SIMPA - Accueil 🙎 ans I                                                              | le b 🔇 Authentification Un                                                                                                    |                                                                              |  |  |
| En poursuivant votre navigation sur                                                                            | r ce sile, vous acceptez l'utilisation de cookies pour le fonctionnement des boutons de partage sur les réseaux sociaux et la mesure d'audieno<br>comprendre notre politique de protection de votre vie privée, <u>rendez-vous ici</u> >> Accepter                                                                                                    | e des pages du site. Pour mieux<br>X Fermer                                  |  |  |
|                                                                                                    | <b>O PARIS</b> SUBVENTION MON ASSOCIA                                                                                                    |                                                                              |  |  |
| > c<br>D                                                                                                    | Demande de subventions<br>emande de subventions                                                                                                    | Aide générale                                                                |  |  |
| 1 1<br>2 5<br>6<br>6<br>7<br>8<br>8<br>8<br>8<br>8<br>8<br>8<br>8<br>8<br>8<br>8<br>8<br>8<br>8<br>8<br>8<br>8 | Demande de<br>contraction générales         Unus dever compléter au confirmar une informatione générales puis las exempleter afin de pouvoir takir une deux<br>demandes           Statir une demand<br>demandes         Exercise voir parmés el utilité au confirmar une informatione générales puis el informatione a de la pouvoir takir une deux<br>pouvoir, los de la pouvoir parmés el utilité au pouvoir a de la pouvoir takir une deux<br>pouvoir, los de la pouvoir parmés el utilité au pouvoir a pouvoir takir une deux<br>pouvoir, los de la pouvoir parmés el utilité au pouvoir pouvoir a la pouvoir a pouvoir takir une deux<br>pouvoir a la pouvoir a la pouvoir a pouvoir de la pouvoir de la pouvoir a pouvoir a la pouvoir a<br>en oper verte demandes, une foig ville aux dél finalisé<br>e avoir verte demandes de la pouvoir de la pouvoir de la ville de Paris et aux élus concernés. Si v<br>déclande el information e verte demande de pouv analyse aux serves de la Ville de Paris et aux élus concernés. Si v<br>déclande el attrapouvoir que des documents a voir el mandes.<br>Lors de son étude. Il est pousible que des documents ou des informations complémentaires vous solent demandés. | unde de subuention.<br>Unique l'informations périérale'. C'est<br>monations. |  |  |

Lors d'une première connexion, ou si vous n'avez pas utilisé le service depuis plus d'un an, vous devrez d'abord compléter les informations générales ou les confirmer. Elles sont nécessaires pour que les services de la Ville de Paris puissent traiter vos demandes de subventions. Cliquez sur « informations générales ».

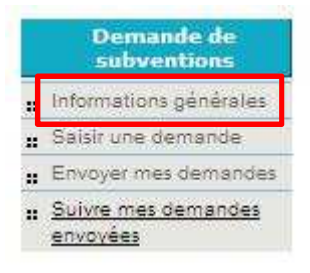

### Cliquer ensuite sur « Saisir une demande »

#### Demande de subventions

Aide générale

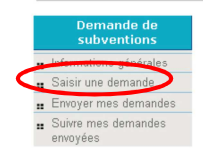

#### **INFORMATION:**

Une nouvelle version de SIMPA Subvention a été mise en service. Une question a été ajoutée dans la rubrique 'Informations générale' à laquelle il est nécessaire de répondre pour envoyer une nouvelle demande. Vous devrez également valider ces informations si votre dernière mise à jour est antérieure au 16 juillet 2012.

\*\*\*\*\*\*\*

Ce service vous permet de gérer vos demandes de subvention. Nous vous invitons à consulter l'aide en ligne "Aide Générale" pour plus d'informations. Vous pouvez : - constituer votre demande

constituer votre demande
 envoyer votre demande, une fois qu'elle aura été finalisée
 ajouter des informations et des documents à votre demand

Une fois envoyée, votre demande est transmise pour analyse aux services de la Ville de Paris et aux élus concernés. La décision du paiement d'une subvention revient au Conseil de Paris. Ce service vous permet également de consulter l'avancement de votre demande. Lors de son étude , il est tout à fait possible que des documents ou des informations complémentaires vous soient demandés.

Eléments en attente

2 demande(s) en attente d'envoi.

# 2) Déposer une demande de subvention concernant l'appel à projets « Politique de la Ville » 2022

| Type de<br>déposé       | projet | Modes de dépôt                                                                                                    | Consignes particulières                                                                                                    |
|-------------------------|--------|----------------------------------------------------------------------------------------------------|----------------------------------------------------------------------------------------------------|
| Projets<br>reconduction | en     | Vous pouvez remplir<br>autant de formulaires<br>que de projets<br>reconduits                                          | L'annexe 2 vous permet de<br>déterminer votre numéro<br>d'appel à projets                                                                                                    |
|                         |        | OU vous pouvez remplir<br>un seul formulaire pour<br>l'ensemble de vos projets<br>en reconduction (dossier<br>unique) | L'annexe 2 vous permet de<br>déterminer votre numéro<br>d'appel à projets<br>L'annexe 3 précise les<br>modalités pour intituler<br>votre dossier unique                      |
|                         |        |                                                                                                    | Vous devez également<br>décrire les objectifs<br>globaux des actions de<br>manière synthétique dans<br>la rubrique « Objectifs du<br>projet ».                               |
|                         |        |                                                                                                    | Vous devez lister chaque<br>action dans la rubrique<br>« Descriptif synthétique du<br>projet                                                                                 |
|                         |        |                                                                                                    | Vous devez présenter un<br>budget par action en<br>faisant apparaître les<br>détails pour les différentes<br>actions au regard des<br>financeurs (État, CAF) à<br>mobiliser. |

| Nouveaux projets                                                                                                    | Il est impératif de<br>remplir autant de<br>formulaires de demande<br>que d'actions nouvelles                                                                                                   | Les documents relatifs à<br>chaque action devront<br>être déposés.<br>L'annexe 2 vous permet de<br>déterminer votre numéro<br>d'appel à projets |
|----------------------------------------------------------------------------------------------------|----------------------------------------------------------------------------------------------------|----------------------------------------------------------------------------------------------------|
| Projets en CPO<br>(Convention<br>pluriannuelle<br>d'objectif)                                                                                          | Vous n'avez pas à<br>déposer de dossier sur<br>Paris asso                                                                                                    | L'annexe 4 décrit les<br>modalités d'instruction de<br>votre subvention pour<br>2022.                                                           |
| Projets en CPO<br>(Convention<br>pluriannuelle<br>d'objectif) <u>et</u><br><u>uniquement si votre</u><br><u>CPO se termine au</u><br><u>31/12/2021</u> | Vous devez déposer tous<br>les projets qui étaient<br>financés via votre CPO.<br>Vous pouvez soit<br>déposer un formulaire<br>par action, soit déposer<br>un dossier unique (voir<br>ci-dessus) | L'annexe 4 décrit les<br>modalités spécifiques de<br>dépôt pour le<br>renouvellement de votre<br>CPO.                                           |

La phase de dépôt d'une demande de subvention Politique de la Ville se fait en deux temps :

- Un premier temps sur le site DAUPHIN du CGET si vous sollicitez une subvention de la part de l'État ;
- Dans un second temps, vous pouvez déposer votre demande à la Ville de Paris sur la plateforme Paris Asso.

Afin de faciliter cette procédure, nous vous conseillons de commencer par remplir le site de l'État. Lorsque vous aurez rempli chacune des actions que vous souhaitez présenter, vous devrez télécharger pour chaque action un dossier cerfa pour le(s) joindre à la demande Paris Asso.

# Vous devez télécharger le cerfa pour chaque action et non le cerfa récapitulatif de l'ensemble des demandes.

À noter que si vous ne sollicitez une subvention qu'auprès de la Ville uniquement, vous devez remplir la demande de subvention directement sur Paris Asso, et joindre un dossier CERFA correspondant.

### Formulaire de demande à remplir :

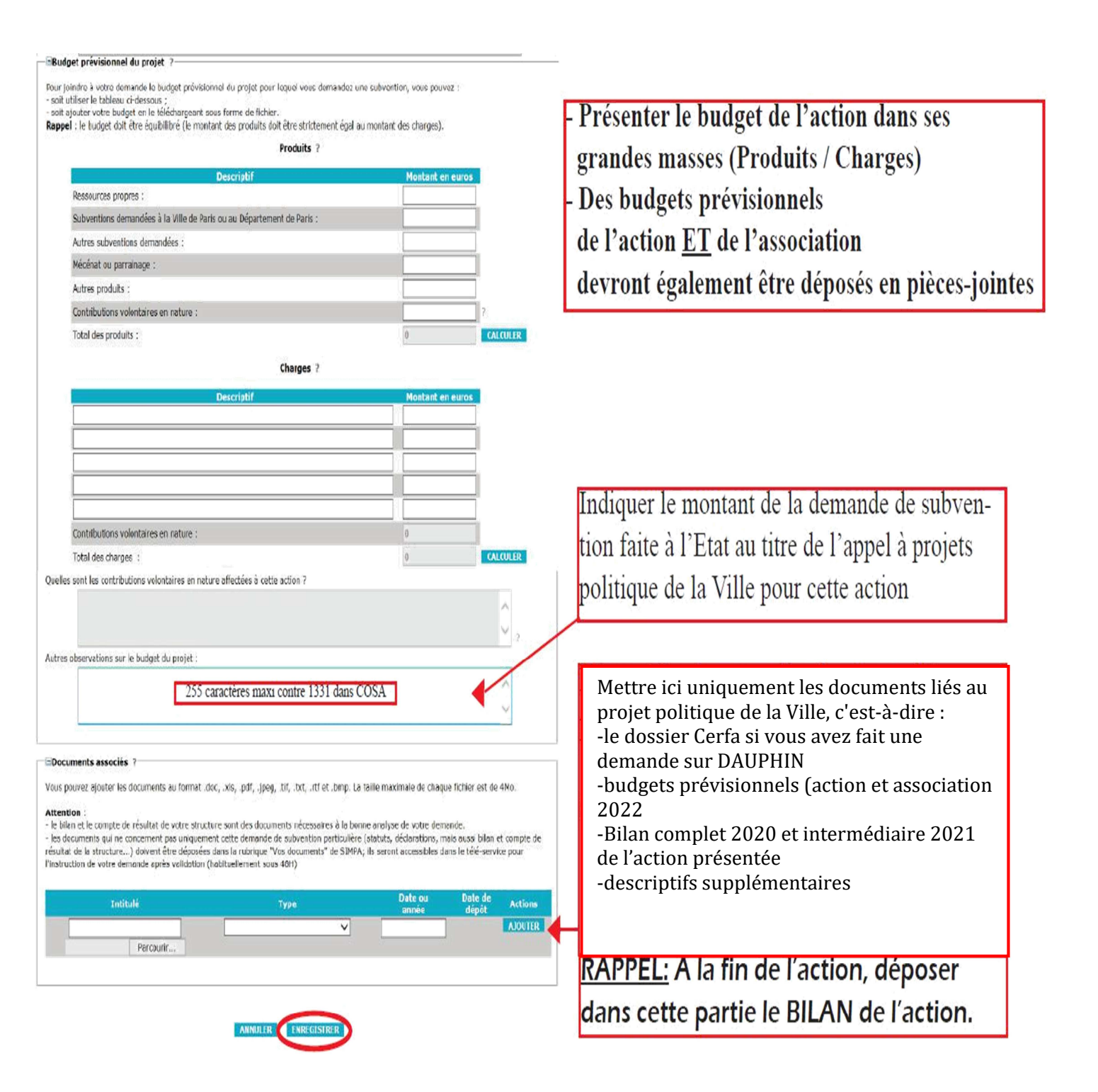

### Validation finale de votre demande de subvention :

Pensez à bien « **Enregistrer** » vos ajouts.

| Accueil S.I.M.P.A. > D Envoyer mes den                                       | emande de subventions > Envoye<br>nandes                                   | r mes demandes                                              |                                                        |                                                            | Ai                                   | de général                |
|------------------------------------------------------------------------------|----------------------------------------------------------------------------|-------------------------------------------------------------|--------------------------------------------------------|------------------------------------------------------------|--------------------------------------|---------------------------|
| Demande de<br>subventions<br>Informations général s<br>In Satatr une demande | Aide ?<br>Ci-dessous toutes vos demande:<br>demande, sélectionnez la demar | s en cours de création et a<br>nde pour la visualiser et la | qui n'ont pas encore été<br>a modifier. Lorsqu'elle se | envoyées à la Ville de Par<br>ra finalisée, choisissez "Er | is. Pour modifier<br>nvoyer mes dema | ou envoyer une<br>andes". |
| Envoyer mes demandes                                                         | Objet 🔶                                                                    | Date de création 💠                                          | Date de dernière<br>modification                       | Nom du contact 🔶                                           | Montant<br>demandé 🔶                 | Actions                   |
| <ul> <li>Suivre mes demandes<br/>envoyées</li> </ul>                         | test document ×ls                                                          | 19/09/2011                                                  | 19/09/2011                                             | Monsieur tiphain robert                                    | 0                                    | و 🔎                       |
|                                                                              | test document ×ls                                                          | 19/09/2011                                                  | 19/09/2011                                             | Monsieur tiphain robert                                    | 0                                    | 🔎 🧕                       |
|                                                                              |                                                                            |                                                             | 2 élément(s) trouvé(s).                                |                                                            |                                      |                           |
|                                                                              |                                                                            |                                                             | IMPRIMER                                               |                                                            |                                      |                           |

ATTENTION : vous devez aller sur « **envoyer mes demandes** » pour finaliser celleci et définitivement transmettre le dossier à la Ville de Paris.

Un accusé de réception vous sera envoyé. Par la suite, vous pourrez suivre l'instruction dans la rubrique **'suivre mes demandes envoyées**'. Si le BAGS vous demande de modifier des informations ou de télécharger des documents manquants, vous pourrez toujours ajouter tout document éventuel sans pour autant déposer une nouvelle demande.

### Quelques points de vigilances :

- **Dans tous les cas:** vous devez remplir tous les champs du formulaire de demande
- Ne pas oublier de sélectionner **le(s) arrondissement(s)** concerné(s)
- Pensez à soigner la présentation de votre action car c'est à partir de ces éléments qu'une fiche de présentation de votre projet est réalisée pour les élu(e)s
- Toute demande de subvention déposée dans le cadre de l'appel à projets 2022 pour laquelle le bilan de l'action (qualitatif et comptable) de l'année 2020 n'aura pas été déposé sur Paris Asso ne sera pas examinée. En outre, les associations subventionnées dans le cadre de l'appel à projets 2021 doivent déposer un bilan intermédiaire 2021 qualitatif de l'action réalisée.
- Pour chaque action, vous joindrez le cerfa correspondant. En cas de dossier unique, vous devez également joindre un cerfa par action. La page 8 du cerfa « Attestations» doit être signée par le Représentant Légal. Un tampon de l'association doit y être apposé.

<u>Compte-tenu des contextes sanitaires de 2020 et 2021, si vous n'avez pas pu</u> <u>mettre en œuvre votre action ou si vous avez pris du retard,</u> nous vous remercions de bien vouloir adresser <u>le formulaire de demande de report de</u> <u>subvention\*</u> par mail au Bureau des Affaires Générales et des Subventions: <u>ddct-spv-sub@paris.fr</u>.

Après l'étude de votre demande en concertation avec le(s) Équipe(s) de Développement Local de(s) arrondissement(s) concerné(s) et/ou les autres directions, services de la Ville de la Paris, le Bureau des Affaires Générales et des Subventions vous apportera une réponse.

### (\*VOIR ANNEXE 5)

# La date limite de dépôt des dossiers est fixée au 21 octobre 2021, aucun dossier ne pourra être reçu après cette date.

# 3/ Déposer une demande de subvention concernant l'Appel à Projets Ville Vie Vacances (VVV)

- Déposer préalablement une demande VVV à l'Etat via le site DAUPHIN puis télécharger le dossier cerfa propre à chaque action ;

Remplir le formulaire de demande et introduire ce dossier cerfa en pièce-jointe de la demande dans Paris Asso ainsi que la fiche projet VVV
2022 (en annexe de la fiche jointe) et le bilan 2021 de l'action en piècejointe de la demande dans le service subvention de Paris Asso.

| and the second second se                                                                                                    |                     |                                  |
|----------------------------------------------------------------------------------------------------|---------------------|----------------------------------|
| * > Chuid is a low a faile all of Day is                                                                                                    | adir Aut (211       | Indiquer VVV+ Intitulé du proje  |
| and an an an and a second                                                                                                    |                     | Montant de la demande Ville      |
| ferendamenter internet                                                                                                    |                     | Cocher OIII à la question 1 et   |
| 1 - 0 - 0 - 0 - 0 - 0 - 0 - 0 - 0 - 0 -                                                                                                    |                     | NON question 2                   |
| * Andrew and in project and a sector *                                                                                                    |                     |                                  |
| *Aunterlagentergel 1011111                                                                                                    |                     | Numéro d'AAP : VVV2022           |
| enteretti 🥹 🕁 💭 🛶                                                                                                    |                     |                                  |
| Collected and have been and an and a second and a second  |                     |                                  |
| "Rev. alvek "Devrais pre                                                                                                    | al-ulti-relation    |                                  |
| - 1000 - 2000 - 2000 - 2000 - 2000 - 2000 - 2000 - 2000 - 2000 - 2000 - 2000 - 2000 - 2000 - 2000 - 2000 - 2000                                                                                                    | 120. fragilardonana | Indiquer le nom du               |
| Stature Galification and a                                                                                                    | -Car.               | responsable et coordonnée        |
| anti-engel                                                                                                    |                     |                                  |
| Termer.                                                                                                    |                     |                                  |
|                                                                                                    |                     |                                  |
|                                                                                                    |                     |                                  |
| An Angel                                                                                                    |                     |                                  |
|                                                                                                    |                     |                                  |
|                                                                                                    |                     |                                  |
|                                                                                                    |                     |                                  |
|                                                                                                    |                     |                                  |
|                                                                                                    |                     |                                  |
|                                                                                                    |                     |                                  |
|                                                                                                    |                     |                                  |
| A                                                                                                    |                     |                                  |
|                                                                                                    |                     |                                  |
| D. D. D.                                                                                                    | 177                 |                                  |
|                                                                                                    | 11+                 | C éle etie en es                 |
| E 10. E 10.                                                                                                    | 🗖                   | Versendiscoment et la            |
| <b>D</b> <sub>170</sub> <b>D</b> <sub>110</sub> <b>D</b> <sub>100</sub>                                                                                                    |                     | a l'arrondissement et le         |
| Freedom and the second states                                                                                                    |                     | quartier ou se derouie           |
|                                                                                                    | m                   | Taction                          |
| species as the section as the section as the sectio | California          |                                  |
| E Same (274)                                                                                                    | Reacted no Cas      | X                                |
|                                                                                                    |                     |                                  |
| Com-set of the set of the band set of the                                                                                                    |                     |                                  |
| Emma Emma                                                                                                    | E martina           |                                  |
|                                                                                                    |                     |                                  |
|                                                                                                    |                     |                                  |
| Landard Contraction                                                                                                    |                     |                                  |
|                                                                                                    | ň                   | In discount on the state doubter |
|                                                                                                    |                     | Deleterer a periode(Hiver;       |
|                                                                                                    |                     | Printemps; Ete et Automne        |
| (*************************************                                                                                                    |                     |                                  |
|                                                                                                    |                     |                                  |
|                                                                                                    |                     |                                  |
| Renards and the sector and a                                                                                                    |                     |                                  |
|                                                                                                    |                     |                                  |
|                                                                                                    |                     |                                  |
|                                                                                                    |                     |                                  |

#### Budget prévisionnel du projet

Pour joindre à votre demande le budget prévisionnel du projet pour lequel vous demandez une subvention, vous pouvez : soit utiliser le tableau ci-dessous ;
 soit ajouter votre budget en le téléchargeant sous forme de fichier.

Rappel : le budget doit être équibilibré (le montant des produits doit être strictement égal au montant des charges).

Produits

| Descriptif                                                             | Montant en euros |  |  |
|------------------------------------------------------------------------|------------------|--|--|
| Ressources propres :                                                   |                  |  |  |
| Subventions demandées à la Ville de Paris ou au Département de Paris : |                  |  |  |
| Autres subventions demandées :                                         |                  |  |  |
| Mécénat ou parrainage :                                                |                  |  |  |
| Autres produits :                                                      |                  |  |  |
| Contributions volontaires en nature :                                  |                  |  |  |
| Total des produits :                                                   | 0                |  |  |

Charges

Ne rien remplir dans la partie budgétaire

| Descriptif                            | Montant en euros |
|---------------------------------------|------------------|
|                                       |                  |
|                                       | 1                |
|                                       |                  |
| Contributions volontaires en nature : | 0                |
| Total des charges :                   | 0                |

Quelles sont les contributions volontaires en nature affectées à cette action ?

Autres observations sur le budget du projet :

Dans la rubrique « documents associés » mettre les documents liés au projet :

- Le dossier cerfa La fiche projet VVV2022 Le bilan VVV de l'action 2021

Toute demande de subvention déposée dans le cadre de l'Appel à Projets 2022 pour laquelle le bilan de l'action qualitatif et comptable de l'année 2021 n'aura pas été déposé sur Paris Asso ne sera pas examinée.

Pensez à « Enregistrer » vos ajouts.

### Validation finale :

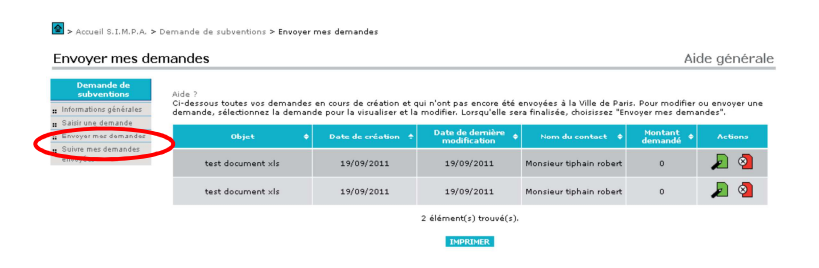

ATTENTION : vous devez aller sur « **envoyer mes demandes** » pour finaliser celleci et définitivement transmettre le dossier à la Ville de Paris.

Par la suite, vous pourrez suivre l'instruction de votre demande dans la rubrique « suivre mes demandes envoyées ». Si lors de l'instruction, le service en charge du traitement des dossiers vous demande de modifier des informations, vous pourrez toujours ajouter des documents complémentaires sans pour autant avoir à déposer une nouvelle demande.

La date limite de dépôt des dossiers est fixée au 21 octobre 2021, aucun dossier ne pourra être reçu après cette date.

## Annexe 1 : Liste des pièces à fournir dans Paris Asso

- En cas de première demande :
- La liste actualisée des membres du Conseil d'Administration de votre association (si non présente dans les documents mis à disposition par l'Etat)
   Le bilan et le compte de résultat des 3 derniers exercices (2018; 2019;
  - 2020), arrêtés au 31 décembre.

### • Pour toute demande :

- La **composition du bureau** en précisant les fonctions de chacun (si non présente dans les documents mis à disposition par l'Etat)<sup>1</sup>
  - Le **rapport d'activité 2020** validé en Assemblée Générale 2021.
  - Le **relevé d'identité bancaire** ou postal original mentionnant l'adresse du siège social et le nom complet de l'association. <u>L'adresse du siège social et le nom de l'association figurant sur le RIB et les statuts doivent impérativement correspondre aux informations mentionnées sur le récépissé de déclaration à la Préfecture.</u>
- Si l'association a bénéficié en 2020 de subventions publiques pour un montant total supérieur à 153.000 €, joindre le bilan, le compte de résultat et le rapport certifié, avec les annexes, par un commissaire aux comptes (veillez à bien ajouter les pages de garde comprenant le commentaire du commissaire).
- Le **bilan et le compte de résultat** du dernier exercice de l'association (2020), arrêtés au 31 décembre.
- Le **Procès-Verbal de l'Assemblée Générale** 2021, **complet et signé**, de validation des comptes de l'association pour l'année 2020, et de toute modification statutaire de l'association (bureau, statut, adresse...)
- Le(s) bilan(s) définitifs (qualitatif et financier) des actions subventionnées N-1 (Si vous n'avez pas pu mettre en œuvre le(s) projet(s), vous devez remplir le formulaire « demande de report »)

Toutes les pièces et informations doivent être mises à jour au gré de l'évolution des données de votre structure (numéros de téléphone, adresses, RIB, bilans comptables, procès-verbaux des AG...).

Attention, les pièces propres à l'association (RIB, Procès-verbaux des AG, comptes, rapports d'activité...) sont à télécharger dans les « **documents du partenaire » = dans la partie « vos documents »**. Alors que les **pièces relatives aux projets** (cerfas, bilans d'action, budget prévisionnel de l'action...) sont à introduire dans les **« documents associés à la demande »**.

<sup>&</sup>lt;sup>1</sup> Vous pouvez vérifier dans Paris Asso la date de déclaration de la liste des dirigeants enregistrée dans le Répertoire National des Associations à laquelle les services de la Ville ont accès.

# Annexe 2: Déterminer et renseigner le numéro d'Appel à projets politique de la Ville sur Paris Asso

➔ Attention : afin de permettre l'instruction facilitée de votre demande, il est essentiel de suivre les consignes ci-dessous pour renseigner votre numéro d'appel à projets.

### Le numéro d'appel à projets est composé de 8 caractères :

| <b>XXXX</b><br>Année | <b>XX</b><br>Arrondissement | <b>X</b><br>Quartier | X<br>Nouveau projet 1<br>Reconduction d'1<br>projet 2 |
|----------------------|-----------------------------|----------------------|-------------------------------------------------------|
|                      |                             |                      | Dossier unique <mark>3</mark>                         |

- Les 4 premiers correspondent à l'année de l'appel à projets. Pour l'appel à projets politique de la ville 2022, il s'agit de 2022.
- Les 5ème et 6ème chiffres correspondent au n° de l'arrondissement au sein duquel le projet sera exécuté. S'il est prévu que le projet soit mis en œuvre dans plusieurs arrondissements (projet multi sites), renseigner 00.
- Le 7ème chiffre correspond au numéro du quartier pour les 10ème, 13<sup>ème</sup>, 18ème, 19ème et 20ème arrondissements (cf. tableau cidessous). Pour le 11è, 14è, 17è et les multi-quartiers, renseigner 0.
- > Le 8ème et dernier chiffre correspond au type de projet (reconduction ou nouveau projet):
  - Le chiffre l doit être renseigné pour un nouveau projet ;
  - Le chiffre 2 doit être renseigné pour la reconduction d'un projet ;
  - Le chiffre 3 doit être renseigné pour la reconduction de plusieurs projets présentés dans un unique formulaire (dossier unique).

### • Numéro à renseigner pour chaque quartier :

| Arrondissement    | Quartier                                                             | Numéro |
|-------------------|----------------------------------------------------------------------|--------|
| 10ème             | Buisson St Louis-Ste Marthe/Grande aux Belles                        | 1      |
|                   | Portes du 10ème                                                      | 2      |
| 13ème             | Clisson-Jeanne d'Arc/nationale                                       | 1      |
|                   | Bédier-Boutroux/Oudinet-Chevaleret                                   | 2      |
|                   | Kellerman-Paul Bourget                                               | 3      |
|                   | Villa d'Este-Masséna                                                 | 4      |
| 18 <sup>ème</sup> | Porte Montmartre-Poissoniers-Moskova                                 | 1      |
|                   | Blémont                                                              | 2      |
|                   | Porte de la Chapelle-Charles Hermite                                 | 3      |
|                   | La Chapelle-Evangile                                                 | 4      |
|                   | Goutte d'Or                                                          | 5      |
|                   | Amiraux-Simplon                                                      | 6      |
|                   | Chapelle Sud                                                         | 7      |
| 19ème             | Stalingrad-Riquet/Orgues de Flandres                                 | 1      |
|                   | Michelet-Alphonse Karr-rue de Nantes-<br>Rosa Parks et Mac<br>Donald | 2      |
|                   | Danube-Solidarité-Marseillaise et Algérie                            | 3      |
|                   | Chaufourniers                                                        | 4      |
|                   | Compans                                                              | 5      |
| 20ème             | Belleville Amandiers Pelleport                                       | 1      |
|                   | Portes du Vingtième                                                  | 2      |

| Arrondissemen<br>ts | Quartiers                  | Numéro |
|---------------------|----------------------------|--------|
| 11ème               | pas de quartier spécifique | 0      |
| 14ème               | pas de quartier spécifique | 0      |
| 17ème               | pas de quartier spécifique | 0      |
| Multisites          |                            | 0      |

## • <u>Tableau guide :</u>

# (Intitulé, numérotation et réponses aux questions)

| Projets à déposer                                                                                                  | Intitulé du(es)<br>projet(s)                                                                                                    | N° D'Appel à Projet                                                                     |                                                   | Question1 : cette<br>demande fait elle<br>suite à un AAP<br>VILLE de Paris ? | Question 2 :<br>cette demande<br>relève-t- elle<br>d'un projet<br>politique de la<br>ville ? |
|----------------------------------------------------------------------------------------------------|----------------------------------------------------------------------------------------------------|-----------------------------------------------------------------------------------------|---------------------------------------------------|------------------------------------------------------------------------------|----------------------------------------------------------------------------------------------|
| Appel à projet<br>Politique de la ville -<br>Nouveau(x) Projet(s)                                                  | Intitulé du projet                                                                                                    | Année/Arrondissement/quartier/1<br>(exemple 2022 19 2 1)                                |                                                   | OUI                                                                          | OUI                                                                                          |
| Appel à projet<br>Politique de la ville -<br>Reconduction d'un<br>projet                                           | Même intitulé que<br>l'année précédente                                                                                                    | Année/Arrondissement,<br>(exemple 2022 18                                               | /quartier/ <mark>2</mark><br>3 4 <mark>2</mark> ) | OUI                                                                          | OUI                                                                                          |
| Appel à projet<br>Politique de la ville -<br>Reconduction de<br>plusieurs projets<br>(dossier unique)              | Intitulé synthétique<br>des projets                                                                                                    | Année/Arrondissement/quartier/3<br>(exemple 2022 17 0 3)                                |                                                   | OUI                                                                          | OUI                                                                                          |
| <u>Projets Multisites</u> dans<br>le cadre de l'appel à<br>projet Politique de la<br>ville                         | Intitulé du projet ou<br>intitulé synthétique<br>des projets                                                                                                    | Année/00/00/ <mark>1, 2 ou 3</mark><br>selon les cas ci-dessus<br>(exemple 2022 00 0 2) |                                                   | OUI                                                                          | OUI                                                                                          |
| CPO - <u>renouvellement</u><br>(Conventions<br>Pluriannuelles<br>d'Objectifs sur 3 ans - fin<br>de la CPO en 2021) | CPO -PDV - Nom de<br>l'association -<br>Intitulé du projet ou<br>intitulé synthétique<br>des projets                                                                                           | Année/Arrondissement/quartier/2<br>(exemple 2022 17 0 2)                                |                                                   | OUI                                                                          | OUI                                                                                          |
| <u>CPO - en cours</u><br>(Conventions<br>Pluriannuelles<br>d'Objectifs sur 3 ans)                                  | <u>NE PAS DEPOSER DE DOSSIER</u><br><u>un mail vous sera transmis via SIMPA</u><br>pour vous demander si vous souhaitez toujours solliciter une subvention pour le ou les projets<br>concernés |                                                                                         |                                                   |                                                                              | e ou les projets                                                                             |
| VVV (Ville -Vie-<br>Vacances)                                                                                      | VVV + intitulé du Proje                                                                                                    | it                                                                                      | VVV 2021                                          | OUI                                                                          | NON                                                                                          |

## Annexe 3: Comment intituler votre demande de subvention pour l'Appel à Projets Politique de la Ville ?

Afin d'améliorer le repérage des projets, nous vous demandons d'intituler dans le formulaire votre demande de subvention de la façon suivante :

- Pour chaque nouveau projet un intitulé
- Pour la reconduction d'un projet, utiliser le même intitulé que l'année précédente afin de nous aider à faire le lien
- Pour la reconduction de plusieurs projets (dossier unique), utiliser un intitulé synthétique qui rassemble l'ensemble des projets déposés. Puis, dans le descriptif du dossier unique, pensez bien à lister l'intitulé de chaque projet (projet 1:...., Projet 2:....)

# Annexe 4 : Associations qui bénéficient d'une Convention Pluriannuelle d'Objectif (CPO) au titre de la politique de la ville, en cours ou arrivant à terme.

• Les Conventions Pluriannuelles d'Objectifs en cours

Les associations bénéficiant d'une CPO en cours au titre de la politique de la ville, ne déposent pas de dossier de demande de subvention pour l'ensemble des projets inclus dans la CPO en cours, sur toute la durée de la convention.

Un mail vous sera transmis via Paris-Asso pour vous demander si vous souhaitez toujours solliciter une subvention pour le ou les projets concernés par la CPO en cours. Une confirmation de votre part enclenchera la duplication des dossiers. La réponse doit être apportée dans le module de dialogue du service Subvention (voir https://www.paris.fr/pages/service-numerique-subvention-

7557#comment-repondre-a-une-demande-d-informations-

<u>complementaires</u>) et émaner du Représentant légal de l'association. Si tel n'est pas le cas, il est nécessaire de fournir une délégation de signature (à télécharger dans les documents du partenaire « vos documents ») afin de faciliter les démarches administratives.

Vous devez néanmoins, déposer dans Paris-Asso le bilan 2020 qualitatif et financier des actions concernées.

<u>A noter :</u> Si l'association souhaite déposer une demande pour un nouveau projet, qui ne fait pas partie des projets en CPO, elle doit déposer une demande spécifique pour ce nouveau projet.

# Les Conventions Pluriannuelles d'Objectifs arrivant à terme en 2021

Les conventions pluriannuelles concernées sont celles qui ont été signées en 2019 pour 3 années. Vous devez alors déposer un dossier en suivant la procédure de l'appel à projets 2022 mais avec les particularités suivantes : ✓ l'intitulé du ou des projet(s) pour lesquels vous souhaitez un renouvellement de CPO devra être renseigné comme suit :

# Et

## **CPO - Nom de l'association – intitulé du projet**

 Vous devrez répondre « oui » à la question « Cette demande fait-elle suite à un appel à projets politique de la ville ? ». Vous renseignez donc le numéro d'Appel à Projets dans le formulaire de demande de subvention.

### Annexe 5 : Demande de report

<u>Compte-tenu des contextes sanitaires de 2020 et 2021, si vous n'avez pas pu</u> <u>mettre en œuvre votre action ou si vous avez pris du retard,</u> nous vous remercions de bien vouloir adresser <u>le formulaire de demande de report de</u> <u>subvention\*</u> par mail au Bureau des Affaires Générales et des Subventions : <u>ddct-</u> <u>spv-sub@paris.fr</u>.

Après l'étude de votre demande en concertation avec le(s) Équipe(s) de Développement Local de(s) arrondissement(s) concerné(s) et/ou les autres directions, services de la Ville de la Paris, le Bureau des Affaires Générales et des Subventions vous apportera une réponse.

Le formulaire à remplir est présenté sur la page suivante :

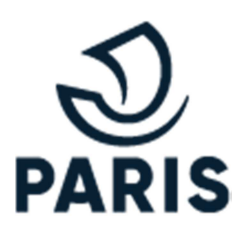

# DEMANDE DE REPORT DE SUBVENTION

L'association

Sollicite auprès de la Ville de Paris le report de la subvention perçue en .....

D'un montant de ..... Euros pour la réalisation du projet

Dans le(s) arrondissement(s) concerné(s) :

La mise en œuvre de l'action n'a pas pu être réalisée pour les raisons suivantes :

Fait à ..... Le .....

Signature (avec le tampon de l'association) Président(e)

Accord
 Autres, précisions : .....

Le.....

Bureau des Affaires Générales et des Subventions Signature

### Annexe 6- Créer un compte PARIS ASSO

Si vous n'avez pas encore de compte Paris-Asso, ou aviez un compte SIMPA et n'avez pas encore validé dans Paris Asso les données qui y ont été transférées, il faut :

- Créer votre compte de connexion "Mon Paris": <u>https://moncompte.paris.fr/moncompte</u>
   Vous pouvez le faire avec l'adresse mail de votre choix, personnelle ou dédiée à votre activité associative. Ce compte de connexion n'a aucun lien avec le compte SIMPA qui a été supprimé. Il vous sera propre. Vous pourrez ensuite inviter d'autres membres de votre association à utiliser le service. Ils y accéderont avec leur propre identifiant et mot de passe.
- Rendez-vous ensuite sur le service Paris Asso : https://parisasso.paris.fr

Et cliquez sur « ajouter une Asso »

# Mon association / organisme

AJOUTER UNE ASSO

Saisissez votre RNA ou SIREN dans le moteur de recherche et cliquez sur le bouton « rechercher ».

### **Renseignez votre RNA ou SIREN**

Pour inscrire votre association ou organisme, vous devez saisir son numéro RNA ou SIREN (9 premiers chiffres du SIRET). Le numéro du Répertoire National des Associations commence par la lettre W et figure sur les récépissés délivrés aux associations par les Préfectures

|           | Votre association ne possèc         | le ni |
|-----------|-------------------------------------|-------|
| W92100011 | RECHERCHER RNA ni SIREN? Faites une |       |
|           | demande de compte via ce            |       |

Si Paris Asso ne parvient pas à retrouver votre structure, contactez l'assistance par le <u>formulaire de contact</u> en choisissant la thématique 'Associations'>'Paris Asso'>'Inscription'

# Les données statutaires sont récupérées automatiquement depuis les bases de données de l'État et s'affichent.

### Association : Nom de l'association

Les informations ci-dessous proviennent du Répertoire National des Associations ou de la base SIREN de l'INSEE.

#### Identité de l'association

Nom statutaire : Nom de l'association Alias ou sigle : Nom de l'association SIRET : 514617xxxx01 RNA : Wxxxxxxx Catégorie juridique : 9220 - Association déclarée Date de création : 01/08/2005 Objet : développer et promouvoir la création artistique ; organiser des stages de découverte et d'apprentissage de disciplines artistiques : animer des évènements thématiques et culturels Date de dernière déclaration (RNA) : 18/06/2015 Reconnue d'utilité publique : Non

#### Siège social

xx nom de la rue 75000 Paris

Vérifiez que votre numéro SIRET est affiché. Si ce n'est pas le cas, signalez-le l'assistance par le <u>formulaire de contact</u>.

|   | Le n° RNA ou le n° SIREN de mon association est incorrect.                                                                                 |
|---|----------------------------------------------------------------------------------------------------|
|   |                                                                                                    |
|   | Nous vous remercions de communiquer :                                                                                                    |
|   | • le n° SIRET de votre association :                                                                                                    |
|   | • le n° RNA de votre association :                                                                                                    |
|   | Le n° RNA a le format suivant : après le « W », on doit trouver 9 chiffres.                                                                |
|   | Vous trouverez le n° RNA de votre association sur le récépissé de                                                                          |
|   | création ou de dernière modification qui vous a été remis par le                                                                           |
|   | grente des associations suite à la creation ou la modification de votre<br>association. Vous trouverez un exemple dans le premier tutoriel |
|   | disponible ici.                                                                                                    |
|   | Si vous ne trouvez pas le nº RNA de votre association, nous vous                                                                           |
|   | conseillons de vous rapprocher au plus vite de votre greffe des                                                                            |
|   | associations afin qu'ils communiquent ou attribuent le n° RNA a votre association.                                                         |
|   |                                                                                                    |
| _ |                                                                                                    |
| 1 | Quelle est votre demande ?                                                                                                    |
|   |                                                                                                    |
|   |                                                                                                    |
|   |                                                                                                    |
|   |                                                                                                    |
|   |                                                                                                    |
|   |                                                                                                    |
|   |                                                                                                    |
| _ |                                                                                                    |

Les demandes sont généralement traitées sous 48H.

### a) Si votre association n'a jamais été inscrite sur SIMPA

Après avoir vérifié qu'il s'agissait bien de votre association, cliquez sur le bouton « s'inscrire » pour faire apparaitre le formulaire d'inscription.

| Il s'agit bien de votre association ou organisme ?               |  |
|------------------------------------------------------------------|--|
| Nous vous invitons à procéder à son inscription dans Paris Asso. |  |
| S'INSCRIRE                                                       |  |

Renseignez d'abord les activités de votre structure à l'étape 1, puis ses coordonnées ainsi que les vôtres à l'étape 2. Un bouton « étape suivante » permet de passer d'une étape à l'autre. À la 3<sup>e</sup> étape, vous devrez certifier l'exactitude des informations saisies aux étapes précédentes, ainsi qu'attester sur l'honneur être habilité·e à agir au nom de l'association référencée.

| ▶ Date shamps sont obligatoires safe mention contraine   Contractive principale (APE): 90.012 Arts du spectacie vivant   Cobro - rhabite, marinonettes, cirque, spectacies de vantéte.   Cobro - rhabite, marinonettes, cirque, spectacies de vantéte.   Cobro - rhabite, marinonettes, cirque, spectacies de vantéte.   Cobro - rhabite, marinonettes, cirque, spectacies de vantéte.   Cobro - rhabite, marinonettes, cirque, spectacies de vantéte.   Cobro - rhabite, marinonettes, cirque, spectacies de vantéte.   Cobro - rhabite, marinonettes, cirque, spectacies de vantéte.   Cobro - rhabite, marinonettes, cirque, spectacies de vantéte.   Cobro - rhabite, marinonette, scique, spectacies de vantéte.   Cobro - rhabite, marinonette, scique, spectacies de vantéte.   Cobro - rhabite, de cibre de l'association/organisme   Cobro - rhabite, de cibre de l'association/organisme   Cobro - rhabite, de cibre de l'association, de l'association, de l'associatio                                                                                                    | 1) Activités                                                                        |                                                                      | 2 Coordonnées                                                                   |                                                                                                    |                                                                                                    |
|----------------------------------------------------------------------------------------------------|-------------------------------------------------------------------------------------|----------------------------------------------------------------------|---------------------------------------------------------------------------------|----------------------------------------------------------------------------------------------------|----------------------------------------------------------------------------------------------------|
| Activité principale (APE): 9:0012 - Arts du spectacle vivant   Dipit social (RNA): 006070 - théâtre, marionettes, cirque, spectacles de variété.   D00070 - théâtre, marionettes, cirque, spectacles de variété.   Nombre de salariés a: 00 - 0 salarié (m'ayant pas d'effectif au 31/2) mais ayant   membre d'adhrients (environ)   10   10   10   10   10   10   10   10   10   10   10   10   10   10   10   10   10   10   10   10   10   10   10   10   10   10   10   10   10   10   10   10   10   10   10   10   10   10   10   10   10   10   10   10   10   10   10   10   10   10   10   10   10   10   10   10   10   10   10   10   10   10   10   10   10   10   10   10   10   10   10 </th <th>) Tous les champs sont obligatoires</th> <th>sauf mention contraire.</th> <th>Tous les champs sont obligatoire</th> <th>s sauf mention contraire.</th> <th></th>                                                                                                    | ) Tous les champs sont obligatoires                                                 | sauf mention contraire.                                              | Tous les champs sont obligatoire                                                | s sauf mention contraire.                                                                                                    |                                                                                                    |
| D06070 - théâtre. marionettes. cirque. spectacles de variété<br>Mombre de salariés : 00 - 00 salarié (n'que, tapactacles de variété<br>marionettes. cirque. spectacles de variété<br>mombre d'adhéents (environ)<br>10<br>10<br>10<br>10<br>10<br>10<br>10<br>10<br>10<br>10                                                                                                    | Activité principale (APE) : 90.01Z - Arts<br>Objet social (RNA) : 006070 - théâtre. | : du spectacle vivant<br>marionettes, cirque, spectacles de variété, | Adresse de correspondance<br>Adresse de correspondance                          | de l'association/organisme                                                                                                    | Votre association peut recevoir<br>ses courriers à une adresse<br>différente de celle du siège.                      |
| Number of satisfies au cours de l'année de bénévoles (environ)   10   10   10   10   10   10   10   10   10   10   10   10   10   10   10   10   10   10   10   10   10   10   10   10   10   10   10   10   10   10   10   10   10   10   10   10   10   10   10   10   10   10   10   10   10   10   10   10   10   10   10   10   10   10   10   10   10   10   10   10   10   10   10   10   10   10   10   10   10   10   10   10   10   10   10   10   10   10   10   10   10   10   10   10   10   <                                                                                                    | 306070 - théâtre, marionettes, cirque,                                              | spectacles de variété                                                | 175 RTE de lisérable                                                            |                                                                                                    |                                                                                                    |
| Nombre de bánévoles (environ)   10   10   10   10   10   10   10   10   10   10   10   10   10   10   10   10   10   10   10   10   10   10   10   10   10   10   10   10   10   10   10   10   10   10   10   10   10   10   10   10   10   10   10   10   10   10   10   10   10   10   10   10   10   10   10   10   10   10   10   10   10   10   10   10   10   10   10   10   10   10   10   10   10   10   10   10   10   10   10   10   10   10   10   10   10   10   10                                                                                                    | employé des salariés au cours de l'ann                                              | ée de référence)                                                     | Complement (facultatif)                                                         | Code Postal                                                                                                    |                                                                                                    |
| 10<br>In Internet (Facultatif)<br>It internet (Facultatif)<br>It internet (F | Nombre d'adhérents (environ)                                                        | Nombre de bénévoles (environ)                                        |                                                                                 | 73660                                                                                                    |                                                                                                    |
| Exclusion   Environment & Écologie   Social                                                                                                    | 10                                                                                  | 10                                                                   |                                                                                 |                                                                                                    |                                                                                                    |
| Ervidronnement & Écologie                                                                                                    |                                                                                     |                                                                      | Vile                                                                            | Téléphone                                                                                                    |                                                                                                    |
| Ervirionnement & Écologie • Tous • Couriel Social • Couriel Usuph) d'activités Tout Paris •  Vos coordonnées individuell () Validation Were Istain: Couriel Social •  Couriel Social •  Couriel                                                                                                    | ecteur(s) d'activité (3 maximum)                                                    | Public(s) visė(s)                                                    | Saint-Rémy de Maurienne                                                         |                                                                                                    |                                                                                                    |
| Social                                                                                                    | Environnement & Écologie ×                                                          | Tous ×                                                               |                                                                                 |                                                                                                    |                                                                                                    |
| Lieuds) d'activitéd         Tout Paris         ite intermet (Pacultatif)         Vos coordonnées individuell (3) Validation         Nom         Itea statute de la demandre de la demandre de                                                                                                    | Social ×                                                                            | ~                                                                    |                                                                                 | Courriel                                                                                                    |                                                                                                    |
| Lieuds) d'activité         Tour Parta         Site internet (Facultasif)         Vos coordonnées individuell ()         Validation         Nom         Main         Veri de bien vieffe la rioppluid de cette de la identide se demande         Site internet (Facultasif)         Veri de bien vieffe la rioppluid de cette de la identide se demande         Site internet (Facultasif)         Veri de bien vieffe la rioppluid de cette de la identide se demande         Site internet (Facultasif)         Veri de bien vieffe la rioppluid de cette de la identide se demande         Site internet (Facultasif)         Veri de bien vieffe la rioppluid de la identide se demande         Site internet (Facultasif)         Veri de bien vieffe la rioppluid de la de rioppinertation         Di routige se hold a la de rioppinertation         Si vous souherd enactide de la de rioppinertation de la de rioppinertation de la de rioppinertation de la de rioppinertation de la de rioppinertation de la de rioppinertation de la de la de rioppinertation de la de rioppinertation de la de rioppinertation de la de rioppinertation de la de la de rioppinertation de la de la de rioppinertation de la de la de rioppinertation de la de la de                                                                                                    |                                                                                     |                                                                      |                                                                                 |                                                                                                    |                                                                                                    |
| Tout Parks       Vos coordonnées individuell       ③ Validation         Site internet (Facultasif)       Nom       Internet (internet (internet internet                                                                                                    |                                                                                     | Lieu(x) d'activité                                                   |                                                                                 |                                                                                                    |                                                                                                    |
| Vos coordonnées individuell     Vos coordonnées individuell     Vos coordonnées individuelle     Vos coordonnées individuelle                                                                                                    |                                                                                     | Tout Paris =                                                         |                                                                                 |                                                                                                    |                                                                                                    |
| Site internet (Pacultatif) Non Helan: Counted Site information: Some Site information: Some                                                                                                    |                                                                                     | ~                                                                    | Vos coordonnées individuel                                                      | 3 Validation                                                                                                    |                                                                                                    |
| Itel internet (Pacultasif) Itel Itel Itel Itel Itel Itel Itel Itel                                                                                                    |                                                                                     |                                                                      | Nom                                                                             |                                                                                                    | 2                                                                                                    |
| Courrel Courrel Courre                                                                                                    | ite internet (Facultatif)                                                           |                                                                      | leblanc                                                                         |                                                                                                    |                                                                                                    |
| Courrel Guinet Guinet G                                                                                                    |                                                                                     |                                                                      |                                                                                 | modifier les informations saisies si besoin avant de valider votr                                                                      | e demande                                                                                                    |
| ETAPE SLIVANTE   Subscription  SUbscription  SUbscription                                                                                                    |                                                                                     |                                                                      | Courriel                                                                        |                                                                                                    |                                                                                                    |
| ETAPE SUIVANTE SI VOUS SOUMAITEZ UTIER UND AUTOR DU LISSOCIATON 74 bien consisson<br>un informatione, unue pousant to most                                                                                                    |                                                                                     |                                                                      | gaelleblanc1983@yopmail.com                                                     | U Je certifie sur l'honneur l'exactitude des informations fourni                                                                       | is dans ce formulaire en ligne.                                                                                      |
|                                                                                                    |                                                                                     | ETAPE SUIVANTE ~                                                     | Si vous souhaitez utiliser une autre ad<br>vos informations, vous pouvez la mod | D Je soussigné. NOM et Prénom , atteste être habilité à agir au<br>a fait d'usurper l'identité d'un tiers est puni d'un an d'emprisonn | nom de NOM DE L'ASSOCIATION 3'ai bien connaissance que<br>ement et de 15 000C d'amende (article 226-4-1 du code péna |

Un message s'affiche confirmant la fin de la procédure d'inscription et l'envoi d'un mail de confirmation sur votre adresse individuelle. **Il suffit de cliquer sur le lien pour valider définitivement l'inscription de votre association.** 

### b) Si votre association était inscrite sur SIMPA

Cliquez sur « obtenir un lien d'accès »

|                                     | ACCEDER A VOS DONNEES PAR UN LIEN SECURISE                                                                                            |
|-------------------------------------|----------------------------------------------------------------------------------------------------|
| Cette a                             | association ou organisme existait dans SIMPA ou un autre utilisateur l'a déjà inscrite dans Paris Asso.                               |
| Pour des raison des confidentialité | nous devons nous assurer que vous êtes habilité e à accéder aux informations qui ont été déclarées à la Ville de Paris la concernant. |
| Pour cel                            | la, vous devez cliquer sur un lien d'accès envoyé à l'adresse mail qui était associée à votre compte SIMPA                            |
|                                     | ou à l'adresse de secours choisie lors de l'inscription à Paris Asso :                                                                |
|                                     | adresse*******@mail.fr. cliquez ici:                                                                                                  |
|                                     | OBTENIR UN LIEN D'ACCÈS                                                                                                    |

Un mail contenant un lien de récupération de compte est envoyé à l'adresse de secours du partenaire (mail du siège social qui se trouvait dans SIMPA), afin que personne d'autre que vous n'ait accès aux données que vous nous avez confiées. Au moment de la mise en service de PARIS ASSO, le 25 juin 2019, un mail a déjà été envoyé à tous les partenaires présents dans SIMPA contenant un lien de récupération.

Après avoir cliqué sur le lien de récupération, vérifiez vos informations et validez.

Pour en savoir plus : <u>https://www.api-</u> <u>site.paris.fr/paris/public/2019%2F5%2Ftuto%2014062019%20\_%20V2.0.pdf</u>

Pour toute demande d'information, envoyez un message à l'assistance en utilisant le <u>formulaire de contact</u> en choisissant la thématique 'Associations'>'Paris Asso'>'Inscription'.

## Annexe 7 : Créer un nouvel accès au compte de l'association et compléter son compte

Connectez-vous avec l'adresse mail de votre choix et cliquez sur « ajouter une Asso ».

# Mon association / organisme

AJOUTER UNE ASSO

Saisissez votre RNA ou SIREN dans le moteur de recherche et cliquez sur le bouton « rechercher ».

### **Renseignez votre RNA ou SIREN**

Pour inscrire votre association ou organisme, vous devez saisir son numéro RNA ou SIREN (9 premiers chiffres du SIRET). Le numéro du Répertoire National des Associations commence par la lettre W et figure sur les récépissés délivrés aux associations par les Préfectures

|            |            | Votre association ne possède ni |
|------------|------------|---------------------------------|
| W921000111 | DECHEDCHED | RNA ni SIREN? Faites une        |
| W521000111 | REGIERGIER | demande de compte via ce        |

Cliquez sur « demander l'accès ». Une demande est envoyée aux utilisateurs ayant déjà accès au compte. Un mail contenant un lien de récupération est également envoyé à l'adresse de correspondance de votre structure (mail choisi lors de la création ou validation du compte Paris Asso). Si vous avez accès à cette boite mail, le lien vous permet de valider vous-même votre demande d'accès.

### a) Conditions pour avoir accès au service numérique Subvention

### Actualisation des informations

 Dans l'accueil de <u>PARIS ASSO</u>, si le statut de votre association est à « Mis à jour », vous avez accès au service.

| Nom de l'association | Mise à jour le 19/07/2019 | MON ASSO |      |
|----------------------|---------------------------|----------|------|
|                      |                           |          | <br> |

 Si vous venez de créer votre compte et que votre association ne dispose pas de RNA ou si elle était déjà au statut incomplet dans SIMPA, le statut de votre association est « à compléter » : vous n'avez pas accès à Subvention. Vous devez ajouter dans « documents » les derniers statuts de votre association et le récépissé de votre dernière déclaration en Préfecture. Les services de la Ville de Paris traiteront votre demande de modification dans un délai de 48h.

• Si le statut affiché est : « A actualiser », cela signifie que vos informations ont été actualisées pour la dernière fois depuis plus de six mois. Vous devrez accéder à vos informations (bouton 'MON ASSO') puis les mettre à jour ou les confirmer afin d'avoir accès au service.

### Présence du N° SIRET dans les informations statutaires

Pour avoir accès au service Subvention et déposer une demande de subvention, il convient de disposer d'un N° SIRET.

<u>Si vous n'en avez pas</u>, vous devez en faire la demande auprès de l'INSEE en cliquant sur ce <u>lien.</u>

<u>Si vous en avez un</u> mais qu'il n'apparaît pas dans les informations statutaires de votre espace Paris Asso, il faut signaler à l'assistance que l'appariement entre vos RNA et SIREN n'a pas été établi comme indiqué précédemment.

Si les deux conditions sont réunies, le lien d'accès au service (« faire une demande de subvention », encadré rouge ci-dessous) est actif.